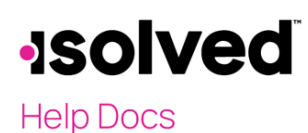

#### Introduction

Navigate to **Employee Admin Tools> Employee Administration > Self-Service Management** to access the Self Service Management screen. Employers can manage all employee emails sent and their status when using the Self-Service Management tool.

### **Self-Service Management**

The Self-Service Management screen has four tabs across the top. They are:

- Account Status
- Enable Access
- Inactive Accounts
- Resend Emails

| Self-Service Management |               |                   |               |  |  |  |  |
|-------------------------|---------------|-------------------|---------------|--|--|--|--|
| Account Status          | Enable Access | Inactive Accounts | Resend Emails |  |  |  |  |
| Employee Status:        | Active 🗸      |                   |               |  |  |  |  |

The screen defaults to an **Employee Status** of "Active," which includes inactive. However, it can be changed to "Terminated."

#### Account Status

The **Account Status** tab is an overview of the status of your employees' ESS usage, which you need for managing Employee Self-Service.

On this screen you can:

- Filter by selected columns
- Export all data by using the "xlsx" icon in the upper right
- Use the "paper' icon to the left to "View User Activity" for an employee
- Click on the name of an employee to be routed to the **General** screen, where you can make necessary updates
- View the status of all users for self-service being enabled, the email address in use, the last login date, and more

# -solved

Help Docs

| Self-S     | Service Managem                 | ent                            |          |                    |                      |                      | isolved University | / 🖓 Help 🔻 |
|------------|---------------------------------|--------------------------------|----------|--------------------|----------------------|----------------------|--------------------|------------|
| Account    | Status Enable Access Ina        | active Accounts Resend Emails  |          |                    |                      |                      |                    |            |
|            |                                 |                                |          |                    |                      |                      |                    |            |
| Employe    | e Status: Active 🗸              |                                |          |                    |                      |                      |                    |            |
| → Expan    | d All Groups 🔨 Collapse All G   | roups 🖞 Clear Grouping/Filters |          |                    |                      |                      |                    |            |
| Drag a col | lumn header here to group by th | at column                      |          |                    |                      |                      |                    | 8 4        |
| 1          | Employee Name 🍸                 | Employee ID 🍸                  | Status 🍸 | Work Location      | Self-Service Enabled | Self-Service Email 🕎 | Last Login Date 🍸  |            |
|            | ۹                               | Q                              | Q        | ۹                  |                      | Q                    | Q                  |            |
|            | Zackary P Admin1                | 1251                           | Active   | SAINT HELENA, CA   | ~                    | ZPA1.MEG1@mojo.com   |                    |            |
|            | Andrew D Admin10                | 1260                           | Active   | SALT LAKE CITY, UT | ~                    | ADA0.MEG1@mojo.com   |                    |            |
|            | Teri M Admin2                   | 1252                           | Active   | SALT LAKE CITY, UT | ~                    | TMA2.MEG1@mojo.com   |                    |            |
|            | Scott A Admin3                  | 1253                           | Active   | SALT LAKE CITY, UT | ~                    | SAA3.MEG1@mojo.com   |                    |            |
|            | Phill J Admin4                  | 1254                           | Active   | SALT LAKE CITY, UT | ~                    | PJA4.MEG1@mojo.com   |                    |            |
|            | Debbie A Admin5                 | 1255                           | Active   | SAINT HELENA, CA   | ~                    | DAA5.MEG1@mojo.com   |                    |            |
|            | Brandy M Admin6                 | 1256                           | Active   | SAINT HELENA, CA   | ~                    | BMA6.MEG1@mojo.com   |                    |            |
|            | Dannie S Admin7                 | 1257                           | Active   | SALT LAKE CITY, UT | ~                    | DSA7.MEG1@mojo.com   |                    |            |
|            | Martin C Admin8                 | 1258                           | Active   | SALT LAKE CITY, UT | ~                    | MCA8.MEG1@mojo.com   |                    |            |
|            | Olivia M Admin9                 | 1259                           | Active   | SALT LAKE CITY, UT | ~                    | OMA9.MEG1@mojo.com   |                    |            |
|            | Kaitlin J CEO                   | 1261                           | Active   | SAINT HELENA, CA   | ~                    | KJCO.MEG1@mojo.com   |                    |            |
|            | Mark D CFO                      | 1263                           | Active   | SAINT HELENA, CA   | ~                    | MDCO.MEG1@mojo.com   |                    |            |
|            | Sheryl L COO                    | 1262                           | Active   | SAINT HELENA, CA   | ~                    | SLCO.MEG1@mojo.com   |                    |            |
|            | Mason J Employee1               | 1203                           | Active   | SAINT HELENA, CA   | ~                    | MJE1.MEG1@mojo.com   |                    |            |
|            | Noah L Employee1                | 1201                           | Active   | SAINT HELENA, CA   | ~                    | NLE1.MEG1@mojo.com   |                    |            |
|            | Audrey M Employee10             | 1229                           | Active   | PITTSBURGH, PA     | ~                    | AME0.MEG1@mojo.com   |                    |            |
|            | Camila C Employee10             | 1228                           | Active   | PITTSBURGH, PA     | ~                    | CCE0.MEG1@mojo.com   |                    |            |

#### **Enable Access**

For those employees with self-service email (access not enabled), this means the self-service email has not been sent to these employees to be able to access their accounts. One option is to navigate to **Employee Management > General** for each employee and click the box that says "Enable Self-Service Access" and click **Save**.

However, in order to send the self-service email to all the employees simultaneously, navigate to **Self-Service Management > Enable Access**. Select all by clicking on the box at the top of the column indicated by **Enable** and send email or select the employees individually. Once selected, click **Process**.

| Self-Service Ma             | inagement                                              |              |      |                 | isolved University 🏾 🖗 Help 🕶 |  |  |  |  |
|-----------------------------|--------------------------------------------------------|--------------|------|-----------------|-------------------------------|--|--|--|--|
| Account Status Enable       | Access Inactive Accounts Re                            | esend Emails |      |                 |                               |  |  |  |  |
| Employee Status             | Employee Status: Active                                |              |      |                 |                               |  |  |  |  |
|                             |                                                        |              |      |                 | 1 transaction in list         |  |  |  |  |
|                             |                                                        |              |      |                 | Process                       |  |  |  |  |
| Employees with self-service | Employees with self-service email (access not enabled) |              |      |                 |                               |  |  |  |  |
|                             | ≑ Department                                           |              |      | ≑ Name          | Enable and send email:        |  |  |  |  |
| 02 - Finance                | 60 - Office                                            | Biweekly     | 1003 | Brown, Keysha A |                               |  |  |  |  |
|                             |                                                        |              |      |                 |                               |  |  |  |  |

Help Docs

#### **Inactive Accounts**

In order to manage who has not authorized their Employee Self-Service account after the initial email was sent out, navigate to **Self-Service Management > Inactive Accounts**. This screen lists all enabled employees not yet authorized. From this screen, you can select the employee (s) and click "Send/Resent email" and **Process**.

| Self-Service Management                                 |                            |               |             |              |                    |  |  |  |
|---------------------------------------------------------|----------------------------|---------------|-------------|--------------|--------------------|--|--|--|
| Account Status Enable /                                 | Access Inactive Accounts F | Resend Emails |             |              |                    |  |  |  |
| Employee Status: Active  2 transactions in list Process |                            |               |             |              |                    |  |  |  |
| Enabled employees not yet authorized                    |                            |               |             |              |                    |  |  |  |
| ¢ Division                                              | Location                   | Pay Group     | ¢ EE Number | ⇔ Name       | Send/resend email: |  |  |  |
|                                                         |                            | Semi          | 0001        | Able, Jacob  |                    |  |  |  |
|                                                         |                            | Semi          | 40          | Martin, John |                    |  |  |  |

## **Resend Emails**

Under **Resend Emails** tab of the **Self-Service Management** screen, you can search for a specific email sent to the employee.

| Self-Service Mar        | nagement                |               |                  |        |          |            |           |             |        | isolved University 🏹 🖗 Help 🕶 |
|-------------------------|-------------------------|---------------|------------------|--------|----------|------------|-----------|-------------|--------|-------------------------------|
| Account Status Enable A | ccess Inactive Accounts | Resend Emails |                  |        |          |            |           |             |        |                               |
| * Date Sent From:       |                         |               | Employee Status: | Active | ~        |            |           |             |        |                               |
| * Date Sent To:         |                         |               | Org Category:    | ALL    | ~        |            |           |             |        |                               |
| Email Type:             |                         | ~             | Value:           | ALL    | ~        |            |           |             |        |                               |
| Email Template:         |                         | ~             | Pay Group:       | ALL    | ~        |            |           |             |        |                               |
|                         |                         |               |                  |        | Filter   |            |           |             |        |                               |
|                         |                         |               |                  |        |          |            |           |             |        | Process                       |
| ¢ Time Sent             | ¢ Email Type            | ¢ Email Ten   | nplate           | \$     | Division | ¢ Location | Pay Group | ¢ EE Number | ¢ Name | Resend email:                 |
|                         |                         |               |                  |        |          |            |           |             |        |                               |

In order to see the employees sent an email in the last 30 days, you must enter the following:

Date Sent From

•

- **Date Sent To:** These dates cannot exceed a 30-date range. You are not able to add future dates.
- Email Type: You can filter by the following types:
  - o Benefits
  - o Certifications
  - o Compensation Management
  - o Corrective Actions
  - Employee Messages
  - Employee Notices
  - o Employee Self-Service Activation
  - o Expense
  - o Mass Email
  - o Paystub Alerts
  - o Performance Reviews
  - o Qualifying Life Events
  - Workflow (including Onboarding)
  - YE Tax Form Notification

# -solved

#### Help Docs

- Email Template: You can select the specific Email template used. The drop-down menu options will change based on the Email Template Email Type selected under Client Management > Workflow Setup > Email Templates.
- Employee Status: The default is "Active." Select from:
  - o Active
  - o Inactive
  - Terminated
  - $\circ \quad \text{Other status as added} \\$
- **Org Category:** The default is "All." All organization levels set up at the client-level will appear in the drop-down box menu.
- Value: The default is "All." All values from the organization table set up at the client-level will appear for the category selected above.
- **Pay Group:** The default is "All." If multiple pay groups are set up at the client-level, they will be available for selection in the drop-down menu.

Once the Email is found, select the employee (s) by clicking on "Resend email" or select a specific employee (s). Click on **Process**